Návod pro objednání prohlídky PLS u MUDr. Kolářové

# Objednávkový systém:

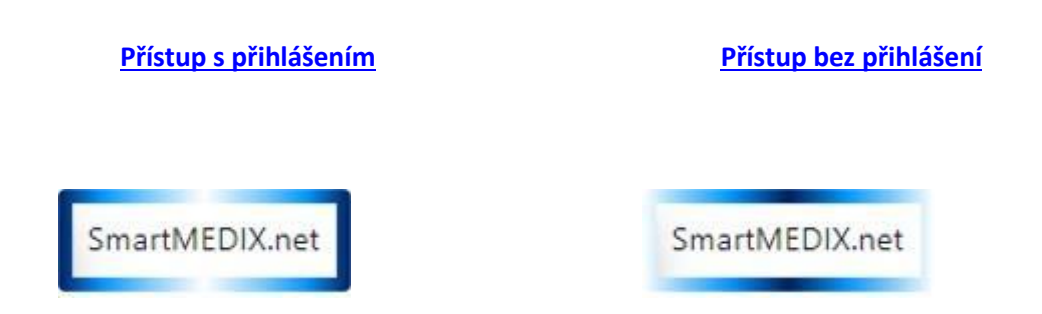

přístup s přihlášením (pacient se zadaným e-mailem v kartě pacienta)

přístup bez přihlášení (pacient bez zadaného e-mailu v kartě pacienta nebo nový pacient)

Bez přihlášení máte k dispozici:

Zadání objednávky k návštěvě lékaře – máte k dispozici kalendář s přehledem termínů, vyplníte formulář a po odeslání a zpracování u lékaře systém zašle zpětnou informaci o uvedené objednávce na uvedený e-mail

<u>Takto zadanou objednávku</u> si můžete nejpozději den předem<u>smazat</u>, přístup k objednávce máte přes odkaz v potvrzovacím e-mailu

### Po přihlášení máte k dispozici tyto služby:

 <u>Zadání objednávky k návštěvě lékaře</u> – máte k dispozici kalendář s přehledem termínů, vyplníte formulář a po odeslání a zpracování u lékaře vám systém zašle zpětnou informaci o uvedené objednávce na váš e-mail

Takto zadanou objednávku si můžete nejpozději den předem smazat

<u>Přehled termínů objednávek</u> – můžete sledovat přehled termínů svých budoucích návštěv v ordinaci

2. <u>Zaslání zprávy</u> – můžete lékaři zaslat informaci k probíhající léčbě nebo dotaz, omluvu z plánované návštěvy

Zaslání dokumentu k založení do karty – můžete do ordinace zaslat dokument formátu pdf nebo obrázek (např. zprávu z vyšetření u specialisty apod.)

Lékař může rychlou a krátkou informaci zaslat vám.

- 3. Můžete sledovat způsob vyřízení svých požadavků, o vyřízení jste informován e-mailem
  - Při prvním přístupu do systému volíte <u>"Nová registrace nebo zapomenuté heslo</u>", vyplníte e-mail, zadáte Souhlas a Registrovat. Systém vás doprovodí dalším postupem. Tím si vytvoříte vstupní přihlašovací údaje.
  - Při každém dalším vstupu už <u>zadáváte svůj e-mail a zvolené heslo</u> rovnou do přihlašovací obrazovky

# Doplňující instrukce pro personalisty:

Při zadávání objednávek na pracovní prohlídky prosím zadávejte pacienty přes přístup bez přihlášení, do kontaktních údajů uveďte kontaktní údaje pacienta, do Důvodu návštěvy uveďte minimálně, zda se jedná o Vstupní / Výstupní / Periodickou / Mimořádnou prohlídku, rizikovou kategorii.

\_\_\_\_\_

Informace pro pacienty (zaměstnance MU) / uživatele služby SmartMEDIX.net:

Pro objednávání našich zaměstnanců na pracovní prohlídky, související odběry a na očkování jsou k dispozici on-line služby zařízení **Praktik MUDr. Kolářová s.r.o.** 

Pro přihlášení a plné využití služeb je nutné mít v ordinaci založenou kartu a uložený email, bez přihlášení lze využít on-line služby pouze v rozsahu zadání objednávky.

- Při objednávání prosím respektujte definované typy vyšetření
- Pokud jsou nutné k pracovní prohlídce i odběry, objednávejte rovnou obě návštěvy, pokud nejsou dostupné termíny, můžete odběry a prohlídku objednat na jiný den
- Pokud se nemůžete dostavit na plánovanou návštěvu, prosím zrušte si svou objednávku nejpozději den předem sami
- Pokud již máte uložený email v kartě, zasílejte potřebné dokumenty prostřednictvím on-line služeb

Po vstupu do přihlašovací aplikace si lze vybrat termín prohlídky / odběru krve / očkování z nabízených termínů:

| > 06.05.2024 | - 05.05. | 06.05 12.05. 13.05 19.05. 20.05 2/ | 6.05. 27.05 02.06. |           |           |           |
|--------------|----------|------------------------------------|--------------------|-----------|-----------|-----------|
|              |          | po 06.05.                          | út 07.05.          | st 08.05. | čt 09.05. | pá 10.05. |
|              | 09:00    |                                    |                    |           | 09:00     |           |
|              |          |                                    |                    |           | 09:10     |           |
|              |          |                                    |                    |           | 09:20     |           |
|              |          |                                    |                    |           | 09:30     |           |
|              |          |                                    |                    |           | 09:40     |           |
|              |          |                                    |                    |           | 09:50     |           |
|              | 10:00    | 10:00                              | 10:00              |           | 10:00     |           |
|              |          | 10:10                              | 10:10              |           | 10:10     |           |
|              |          | 10:20                              | 10:20              |           | 10:20     |           |
|              |          | 10:30                              | 10:30              |           | 10:30     |           |
|              |          | 10:40                              | 10:40              |           | 10:40     |           |
|              |          | 10:50                              | 10.50              |           | 10:50     |           |
|              | 11:00    | 11:00                              | 11:00              |           |           |           |
|              |          | 11:10                              | 11:10              |           |           |           |
|              |          | 11:20                              | 11:20              |           |           |           |
|              |          | 11:30                              | 11:30              |           |           |           |
|              |          | 11:40                              | 11:40              |           |           |           |
|              |          | 11:50                              | 11:50              |           |           |           |

Pro AJ verzi lze v objednávkovém systému změnit – v pravém horním rohu:

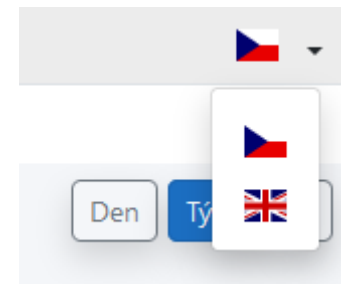

### Po objednání přijde přihlášenému na mail potvrzení:

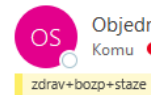

Objednávkový systém <no\_reply@medax.cz> Komu ● Jana Vyskočilová

#### Vaše objednávka byla přijata

| Zařízení:         | Praktik MUDr. Kolářová  |
|-------------------|-------------------------|
| Lékař/pracoviště: | MUDr. Kateřina Kolářová |
| Pacient:          | Jana                    |
| Termín:           | 02.05.2024 08:10        |
| Doba trvání:      | 10 min                  |

Objednávka: Pracovní prohlídka

Informace k objednávce: S sebou prosím přineste výpis zdravotní dokumentace od vašeho praktického lékaře + ranní moč + formuláře od zaměstnavatele k potvrzení. Pokud víte, že jsou nutné i odběry, prosím objednejte se zároveň na odběry (nemusí být ve stejný den, pokud není volný termín pro objednání).

#### <u> Otevřít objednávku - Objednávkový systém</u>

Tento e-mail je generován automaticky, prosíme neodpovídejte na něj. Vaši odpověď nelze doručit!

# Při zrušení termínu ze strany zaměstnance přijde odhlášenému na mail potvrzení o zrušení termínu:

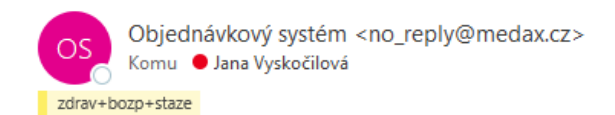

### Vaše objednávka byla stornována

| Zařízení:         | Praktik MUDr. Kolářová  |
|-------------------|-------------------------|
| Lékař/pracoviště: | MUDr. Kateřina Kolářová |
| Pacient:          | Jana                    |
| Termín:           | 02.05.2024 08:10        |
| Doba trvání:      | 10 min                  |

Tento e-mail je generován automaticky, prosíme neodpovídejte na něj. Vaši odpověď nelze doručit!